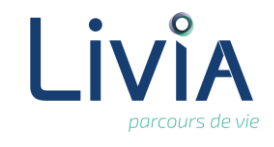

### **1. Description**

Je souhaite imprimer les informations administratives de l'usager

## 2. Actions à réaliser

- Se connecter sur Livia
- Accéder au dossier de l'usager :
  - ► A partir de la page d'accueil. Cliquer sur Usagers pour dérouler la liste. Usagers
  - Se positionner sur le nom de l'usager et cliquer pour accéder à son dossier.
  - Sélectionner le dossier « Administratif » et l'item « Fiche administrative. »

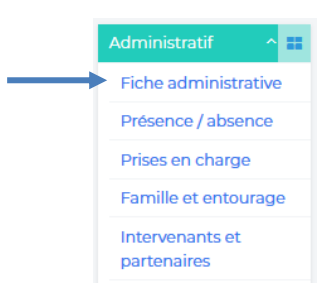

#### Impression de la fiche administrative.

- En haut et à droite de la fenêtre, cliquer sur le pictogramme imprimante
- Une fenêtre de confirmation d'impression s'ouvre et vous pouvez choisir d'imprimer le document Pdf ou de l'enregistrer sur votre poste :

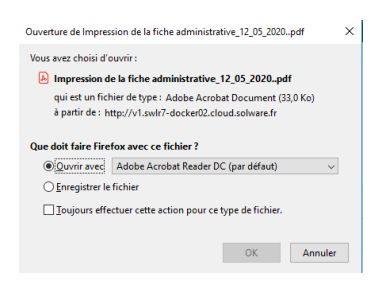

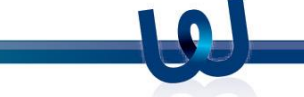

Ξ

с.

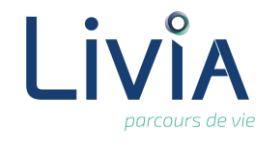

# 3. Questions diverses

### a. Je suis la procédure mais je n'ai pas la fenêtre d'impression du document ?

Selon le navigateur utilisé, la fenêtre d'impression ne s'ouvre pas forcément en pleine page. Par exemple, si vous utilisez Google Chrome, la fenêtre d'impression se trouve en bas et à gauche de l'écran, il suffit de cliquer dessus pour pouvoir lancer l'impression.

| Projet personne        | se | Date de naissance | 15/06/1935 |  |
|------------------------|----|-------------------|------------|--|
| Impression de la fipdf | ^  |                   |            |  |

#### b. Comment puis-je faire pour envoyer le fiche administrative par mail ?

Sur la fenêtre d'impression, il convient de ne pas lancer l'impression mais d'enregistrer le document sur le poste informatique. Celui-ci sera enregistré sous un format Pdf et pourra être joint à un envoi d'email.

c. Je veux ajouter des informations sur l'impression est-ce que je peux enregistrer le document en Word ?

Non la fiche administrative se génère uniquement dans un format Pdf.

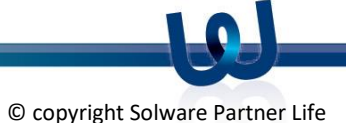